Для прохождения второго этапа необходимо создать ЛК участника на официальном сайте олимпиады (если кабинет не создавался). Далее необходимо нажать «Перейти к олимпиаде».

| D                                                                                                    | Необходимо войти в тест                                                                                                    |
|----------------------------------------------------------------------------------------------------|----------------------------------------------------------------------------------------------------|
| *                                                                                                    | -Математика 3 класс <sup>*</sup> . Второй тур                                                                                                    |
|                                                                                                    | Уважаемые участники олимпиады и их родител                                                                                                    |
|                                                                                                    | <ol> <li>Задания творческого этапа выполняются на официальном бланке, который необходимо <u>скачать</u>.</li> </ol>                                                                                                    |
|                                                                                                    | <ol><li>Для выполнения заданий финального тура нажмите кнопку «Начать тестирование».</li></ol>                                                                                                    |
|                                                                                                    | <ol> <li>Внимательно прочитайте условие задания и выполните работу.</li> <li>Готовое зазание сохраните в фолмате PDE / Word / IPEG.</li> </ol>                                                                                                    |
|                                                                                                    | 5. Файл загрузите простым перетаскиванием из проводника в поле со стрелкой или нажав кнопку «Добавить».                                                                                                    |
|                                                                                                    | 6. Нажмите «Закончить попытку» — «Отправить всё и завершить тест» (система дважды предложит Вам сделать это).                                                                                                    |
|                                                                                                    | 7. Убедитесь, что отправка задания завершена!                                                                                                    |
|                                                                                                    | Максимальный балл за задание — 100.                                                                                                    |
|                                                                                                    | Время тестирования — не ограничено.                                                                                                    |
|                                                                                                    | Вам предоставляется одна попытка для прохождения теста.                                                                                                    |
|                                                                                                    | Ycnexoal                                                                                                    |
| (ar                                                                                                    |                                                                                                    |
| Лат<br>рыто                                                                                                    | ематика. З класс". Второй тур<br>вторник, 15 феврвля 2022, 00:00                                                                                                    |
| Лат<br>рыто<br>жаем                                                                                                    | ематика, 3 класс". Второй тур<br>Вторник, 15 феврали 2022, 00:00<br>ые участники олимпиады и их родители!                                                                                                    |
| Лат<br>фыто<br>жаем<br>1. Зау                                                                                                    | ематика, 3 класс". Второй тур<br>вторник, 15 феврали 2022, 00:00<br>ые участники олимпиады и их родители!<br>ания творческого этапа выполняются на <b>официальном бланке</b> , который необходимо <u>чоччать</u> .                                                                                                    |
| Лат<br>фыто<br>1. Зал<br>2. Дл                                                                                                    | ематика, 3 класс". Второй тур<br>вторник, 15 февраля 2022, 00:00<br>ые участныки олимпизады и их родители!<br>ания творческого этапа выполняются на <b>официальном бланке</b> , который необходимо <u>склиать</u><br>в выполнения задлиний финального тура нажилите в потку <b>«Начать тестирование</b> ».                                                                                                    |
| Лат<br>крыто<br>1. Зал<br>2. Дл<br>3. Вня<br>4. Го                                                                                                    | ематика, 3 класс". Второй тур<br>вторник, 15 февраля 2022, 00:00<br>ме участники олимпиады и их родители!<br>ания творческого этапа выполняются на официальном бланке, который необходимо стачать<br>в выполнения заданий финального тура нажмите кнопку «Начать тестирование».<br>мательно прочитайте условие задании и выполните работу.<br>теое задание сохраните в формате PDF / Word / JPEG.                                                                                                    |
| Лат<br>прыто<br>1. Заџ<br>2. Для<br>3. Вни<br>4. Гог<br>5. Ф.                                                                                                    | ематика, 3 класс". Второй тур<br>вторник, 15 февраля 2022, 00:00<br>ые участники олимпиады и их родители!<br>ания творческого этапа выполняются на официальном бланке, который необходимо ссечать<br>выполнения заданий финального тура нажмите кнопку «Начать тестирование».<br>мательно прочитайте условие задания и выполните работу.<br>свое задание сохраните в формате PDF / Ward / JPEG.<br>In загрузите простым перетаскиванием из проводника в поле со стрелкой или нажав кнопку «Добавить».                                                                                                    |
| 1. Зар<br>жасы<br>1. Зар<br>2. Для<br>3. Вня<br>4. Го<br>5. Ф.м<br>6. Нас<br>6. Нас                                                                                                    | ематика, 3 класс". Второй тур<br>вторник, 15 февраля 2022, 00:00<br>we участники олимпиады и их родители!<br>ания творческого этапа выполняются на официальном бланке, который необходимо <u>сочать</u><br>выполнения заданий фикального тура нажмите кногису «Мачать тестирование».<br>мательно прочитайте условие задании и выполните работу.<br>овое задание сохраните в формате PDF / Word / JPEG.<br>Ка загрузите простым перетаскиванием из проводника в поле со стрелкой или нажав кнопку «Добавить».<br>кните «Закончить попытку» — «Отправить всё и завершить тест» (система дважды предложит Вам сделать это).<br>дитесь, что отправка задания завершена!                                                                                                    |
| 1ат<br>рыто<br>1. Зад<br>1. Зад<br>1. Вні<br>1. Вні<br>1. Фа<br>1. Нас<br>1. Убе<br>сама                                                                                                    | ематика. З класс". Второй тур<br>впорник, 15 феврали 2022, 00:00<br>ме участники олимпикады и их родители!<br>ания творческого этала выполняются на официальном бланке, который необходимо <u>точать</u><br>выполнения заданий финального тура нажмите кнопку «Начать тестирование».<br>кмите нью прочитайте условие задания и выполните работу.<br>овое задание сохраните в формате PDF / Word / JPEG.<br>Из загрузите простым перетаскиланием на проводника в поле со стрелкой или нажав кнопку «Добавить».<br>кмите «Закончить попытку» — «Отправить всё и завершить тест» (система дважды предложит Вам. сделать это).<br>дитесь, что отправка задания завершена!<br>ланный балл за задание — 100.                                                                         |
| ат<br>ваем<br>1. Зад<br>1. Зад<br>1. Вня<br>1. Вня<br>1. Вня<br>1. Вня<br>1. Вня<br>1. Вня<br>1. Вня<br>1. Вня<br>1. Вня<br>1. Вня<br>1. Вня<br>1. Вня<br>1. Зад<br>2. Для<br>1. Зад<br>2. Для<br>1. Зад<br>2. Для<br>1. Зад<br>2. Для<br>1. Зад<br>2. Для<br>1. Зад<br>2. Для<br>2. Для 2. Для 2. Для 2. Для 2. Для 2. Для 2. Для 2. Для 2. Для 2. Для 2. Для 2. Для 2. Для 2. Для 2. Для 2. Для 2. Для 2. Для 2. Для 2. Для 2. Для 2. Для 2. Для 2. Для 2. Для 2. Для 2. Для 2. Для 2. Для 2. Для                                                                                            | ематика. З класс". Второй тур<br>вторник, 15 феврали 2022, 0000<br>ме участники опимпияды и их родители!<br>ания творческого этапа выполняются на <b>официальном бавике</b> , который необходиме <u>селчать</u><br>и выполнения задиний финального тура нажмите кнопку <b>«Начать тестирование».</b><br>мательно прочитайте условие задания и выполните работу.<br>свое задание сохраните в формате <b>PDF / Word / JPEG.</b><br>In загрузите простым перетаскиванием из проводника в поле со стрелкой или нажав кнопку «Добавить».<br>кните «Закончить попытку» — «Отправить всё и завершить тест» (система дважды предложит Вам сделать это).<br>дитесь, что отправка задания завершена!<br>панный балл за задание — 100.<br>стирование — не ограничено.                     |
| 1ат<br>ваем<br>1. Зар<br>2. Для<br>3. Вны<br>4. Го<br>5. Фак<br>5. Фак<br>5. Час<br>1. Убе<br>1. Преу                                                                                                    | ематика. З класс". Второй тур<br>вторник, 15 февраля 2022, 0000<br>ие участники олимпикады и их родители!<br>ании творческого этала выполявното на официальном бланке, который необходимо сказать<br>выполнения заданий финального тура нажили конску «Мачать тестирование».<br>мательно проинтайе условие задании в выполните работу.<br>овое задание схораните в формате PDF / Word / JPEG.<br>In загрузите простым перетаскиванием из проводника в поле со стрелкой или нажав кнопку «Добавить».<br>компе «Закончить польтку» — «Отправить всё и завершить тест» (система дважды предложит Вам сделать это).<br>дитесь, что отправка задания завершена!<br>линній баля за задание — 100.<br>стирования — не ограничено.                                                     |
| 1ат<br>рыто<br>каем<br>1. Зар<br>1. Вня<br>1. Вня<br>1 | ематика. З класс". Второй тур<br>вторник, 15 февраля 2022, 00:00<br>ие участники олимпиады и их родители!<br>ания творческого этапа выполняте на <b>официальном бланке</b> , который необходиме <u>ссечать</u><br>выполнения заданий финального тура нажимите кнопку «Начать тестирование».<br>мательно прочитайте условие задания и выполните работу.<br>овое задание сохраните в формате PDF / Word / JPEG.<br>Из загрузите простым перетаскиванием из проводника в поле со стрелкой или нажав кнопку «Добавить».<br>компе «Закончить попытку» — «Отправить всё и завершить тест» (система дважды предложит Вам сделать это);<br>дитесь, что отправка задания завершена!<br>линный балл за задание — 100.<br>стирования — не отраничено.                                     |
| 1. Зар<br>жасем<br>1. Зар<br>2. Для<br>3. 8ня<br>4. Гот<br>5. Фак<br>6. Нас<br>6. Нас<br>6. Нас<br>6. Нас<br>1. Тот<br>1. Тот<br>1. Тот<br>1. Тот<br>1. Тот<br>1. Тот<br>1. Тот<br>1. Тот<br>1. Зар<br>2. Для<br>1. Зар<br>2. Для<br>2. Для<br>2. Для<br>2. Для<br>2. Для<br>2. Для<br>2. Для<br>3. Вня<br>3. Вня<br>3.    | ематика. З класс". Второй тур<br>вторник. 15 февраля 2022, 0000<br>ме участники олимпияды и их родители!<br>ания творческого этапа выполняются на официальном бланке, который необходиме <u>сселать</u><br>выполнения заданий финального тура нажните кнопку « <b>Начать тестирование</b> ».<br>мательно проинтайте условие задания и выполните работу.<br>овое задание сохраните в оформате DF/ Word / JPEG.<br>На загрузите простым перетаскиваниям на проводника в поле со стрелкой или нажав кнопку «Добавить».<br>еките «Закончить попытку» — «Отправить всё и завершить тест» (система деажды предложит Вам сделать это).<br>дитесь, что отправка задания завершона!<br>линий балл за задания — <b>10</b> 0.<br>стирования — не отраничено.                              |
| 1ат<br>ваем<br>1. Зау<br>2. Для<br>1. Вня<br>4. Го<br>5. Фа<br>1. На<br>5. Фа<br>1. Сом<br>1. Вня<br>4. Го<br>7. Уби<br>повл<br>преу<br>пковл                                                                                                    | ематика. З класс". Второй тур<br>ви участники олимпиады и их родители!<br>ания творческого этапа выполняются на официальном бланке, который необходяме созать<br>выполения заданий фикального тура кажиите кнопку «Начать тестирование».<br>мательно прочитайте условие задания и выполните работу.<br>ове задание сохраните в (ормате PDF / Word / JPG.<br>Ма загрузите простым перетаскиванием из проводника в поле со стрелкой или нажав кнопку «Добавить».<br>каите «Закончать польтку» — «Отправить всё и завершить тест» (система деажды предложит Вам сделать это).<br>дитесь, что отправка задания вавершена:<br>инный бали за задания в аверешена!<br>спирования — не ограничено:<br>оставляется одна польтка для прохождения теста.                                  |
| 1ат<br>рыто<br>каем<br>1. Зад<br>1. Для<br>1. Вня<br>1. Для<br>1. Вня<br>1. Для<br>1. Вня<br>1. Для<br>1. Вня<br>1. Для<br>1. Вня<br>1. Вня<br>1. Вня<br>1. Зад<br>2. Для<br>1. Зад<br>2. Для<br>1. Вня<br>1. Вня<br>1 | ематика. З класс". Второй тур<br>вприни, 15 февраня 2022, 0000<br>we участники оплимпиады и их родители!<br>ании теорческого этала выполняются на официальное бавике, которий необходима состать<br>выполнения задний фильпиното тура нажите котопку «Начать тестирование».<br>мательно прочитайте условие задании и выполните работу.<br>зово заднике сокраните в формате PDF / Word / JPEG.<br>Its загрумте простым перетасимпанием на проводника в поле со стрелкой или нажая кипонку «Добавить».<br>соките «Закончить польтику» — «Отправить всё и завершить тест» (система давжды предложит Вам сделять это).<br>дитесь, что отправка задание завершина:<br>пиный балл за задание — 100.<br>стрования — не ограничело:<br>оставляется одна польтка для прохождения теста. |

После этого появляется возможность увидеть задание второго этапа и приступить к его выполнению. Тест по времени не ограничен, дается 1 попытка.

Если возникают технические проблемы, то необходимо позвонить в оргкомитет: +7(351)267 97 29, +7(351) 267 97 41